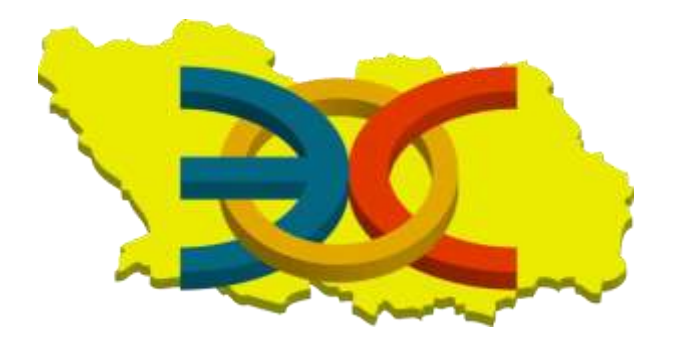

ГОСУДАРСТВЕННОЕ АВТОНОМНОЕ ОБРАЗОВАТЕЛЬНОЕ УЧРЕЖДЕНИЕ ДОПОЛНИТЕЛЬНОГО ПРОФЕССИОНАЛЬНОГО ОБРАЗОВАНИЯ «ИНСТИТУТ РЕГИОНАЛЬНОГО РАЗВИТИЯ ПЕНЗЕНСКОЙ ОБЛАСТИ»

УПРАВЛЕНИЕ ИНФОРМАЦИОННЫХ ТЕХНОЛОГИЙ И ОЦЕНКИ КАЧЕСТВА ОБРАЗОВАНИЯ

ЦЕНТР ИНФОРМАЦИОННЫХ ТЕХНОЛОГИЙ

## Электронная система образования Пензенской области

## модуль «Электронная школа»

## Инструкция по переносу данных КТП в обновленную версию модуля «Электронная школа»

г.Пенза 2015

## Инструкция по переносу данных КТП в обновленную версию модуля «Электронная школа»

Открыть Пуск - Поурочное планирование - Календарно-тематическое планирование – Календарно-тематический план

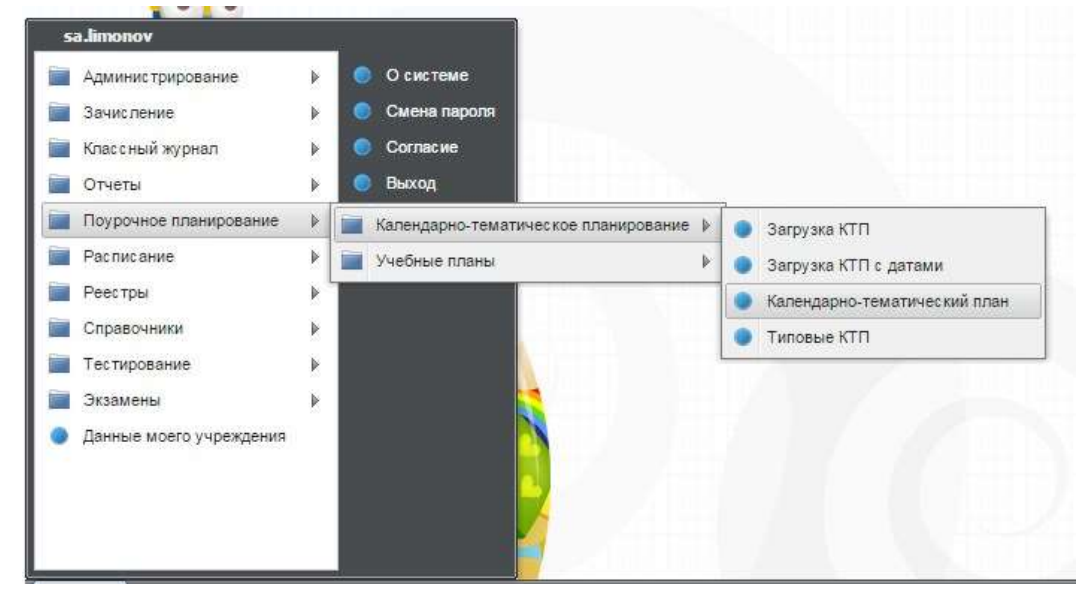

- 1. В появившемся окне выбираем нужное КТП и открываем его.
- 2. Далее необходимо нажать «Печать»

|                                     | 7po                                                            | ю ра | здела                          |          |                |                             |  |  |
|-------------------------------------|----------------------------------------------------------------|------|--------------------------------|----------|----------------|-----------------------------|--|--|
| 🗱 Удалить 🥭 Обновить                | 🜵 Добевить 🥜 Изменить 😫 Удалить 🕀 Обновить   🌉 Проставить даты |      |                                |          |                |                             |  |  |
|                                     | NE                                                             | 40.  | Texa                           | NE ypose | План           | ØlkT.                       |  |  |
|                                     | 1                                                              | 2    | Решение уравнений и неравенств | 1.2      |                |                             |  |  |
| UN3                                 | 3                                                              | 1    | Функции и их графики           | 2        | 9 F:06.09:2013 | 9 11:06:09:2013             |  |  |
| нотва с одной                       |                                                                |      |                                |          |                |                             |  |  |
| нство с двумя                       |                                                                |      |                                |          |                |                             |  |  |
| Teowertowies kas                    |                                                                |      |                                |          |                |                             |  |  |
|                                     |                                                                |      |                                |          |                |                             |  |  |
| горики и теории                     |                                                                |      |                                |          |                |                             |  |  |
| u.                                  |                                                                |      |                                |          |                |                             |  |  |
|                                     |                                                                |      | Нажим                          | ae       | м "П           | ечать"                      |  |  |
| is t 👔 🗐 🧶 Roxasa<br>za otxinovena. | 11                                                             | 4.1  | Crpannual 1 🔤 H 🖓 🖓            |          |                | Показано записей 1 - 2 из 2 |  |  |
|                                     | _                                                              | _    |                                | (        | Resame         | Colemna 3orperte            |  |  |

3. После нажатия кнопки «Печать» начнется загрузка КТП в формате \*.xls (Microsoft Excel). Сохраните данный файл.

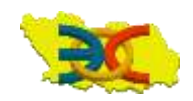

Управление информационных технологий и оценки качесвта образования тел.: 8(8412) 34-85-14, 34-79-22, 99-92-84, e-mail: uitoko\_irr@edu-penza.ru, сайт: irrpo.penzaobr.ru, адрес: ул. Попова, д.40, г. Пенза, 440049

- 4. Если у Вас нет шаблона загрузки КТП, то нужно его скачать. Для этого необходимо перейти по ссылке <u>https://uko.edu-penza.ru/desk</u>
- 5. Открыть Пуск Поурочное планирование Календарно-тематическое планирование Загрузка КТП
- 6. Нажать кнопку «Шаблон загрузки КТП»

| Файл для<br>загрузки:<br>Предмет:<br>Группы<br>Добавить Жудалит<br>Класс / Классы Наи |                  |  |
|---------------------------------------------------------------------------------------|------------------|--|
| Предмет:<br>Группы<br>ФДобавить 🗱 Удалит<br>Класс / Классы Наи                        |                  |  |
| <b>Группы</b><br>Добавить ЖУдалит<br>Класс / Классы Наи                               |                  |  |
| 🚔 Добавить 🗱 Удалит<br>Класс / Классы Наи                                             |                  |  |
| Класс / Классы Наи                                                                    |                  |  |
|                                                                                       | ленование группы |  |
| Нажать                                                                                | эту кнопку       |  |
| шаолон загрузки к П                                                                   | Заглузить Отмен  |  |

7. Открываем скаченный **шаблон КТП** и вставляем в выделенные столбцы данные из сохраненного КТП (пункт 4).

| A                                                                                                    | B         | C              | D          | E                                                                                                    | F     | G              | н         | E              |
|----------------------------------------------------------------------------------------------------|-----------|----------------|------------|----------------------------------------------------------------------------------------------------|-------|----------------|-----------|----------------|
| Наименование                                                                                                    | КТП по ма | тематике 1 кла | асс (мальч | ки)                                                                                                    |       |                |           |                |
| Предмет                                                                                                    | Математи  | ка             |            | and the second second s |       |                |           |                |
| Преподаватель                                                                                                   | Кривошее  | ева Инна Валер | ревна      |                                                                                                    |       |                |           |                |
| Наименование                                                                                                    | Цели      | знать/пони     |            |                                                                                                    | Номер |                |           | Домашнее       |
| 0000000                                                                                                    | раздела   | мать           | Уметь      | Тема уроков                                                                                                    | урока | ель урока      | Ход урока | задание        |
| Технология за 8 кл                                                                                              | n         |                | 2          | Тема1                                                                                                    | 1     | зучить понят   | Объяснени | выучить ТБ     |
|                                                                                                    |           |                |            | Тема1                                                                                                    | 2     | зучить понят   | Объяснени | Учебник, стр.7 |
|                                                                                                    |           |                |            | Tema2                                                                                                    | 3     | зучить: Этапь  | объяснени | Учебник стр. 2 |
|                                                                                                    |           |                |            | Экономика Дачный                                                                                                    | 4     | зучить: Обме   | объяснени | Учебник стр.3  |
|                                                                                                    |           | -1             |            | Введение в черчени                                                                                                    | 5     | ассмотрение    | Объяснени | §1, 2          |
|                                                                                                    |           |                | -          | Метод проецирован                                                                                                    | 6     |                | Объяснени | §4,6           |
|                                                                                                    |           |                |            | Развертка поверхно                                                                                                    | 7     | научиться вып  | Объяснени | Изготовить из  |
|                                                                                                    |           |                |            | Аксонометрия                                                                                                    | 8     | зображение     | Объяснени | §10            |
|                                                                                                    |           |                |            | Технический рисунс                                                                                                    | 9     | зучить: Общи   | Объяснени | §10            |
|                                                                                                    |           |                |            | Сечения и разрезы                                                                                                    | 10    | состроение се  | Объяснени | §18            |
|                                                                                                    |           |                |            | Виды соединений                                                                                                    | 11    | , очерчивание  | объяснени | Начертить сое  |
| Раздел 2                                                                                                    |           |                |            | Сборочный чертеж                                                                                                    | 12    | научиться чтен | Объяснени | Глава 8        |
| the second second second second second second second second second second second second second second second se | 1         |                |            | Архитектурно-строи                                                                                                    | 13    | зучить: Поня   | Объяснени | Глава 8        |
|                                                                                                    |           |                |            | Итоговое занятие по                                                                                                    | 14    | выполнение р   | Объяснени | Глава 8        |

8. Для успешной загрузки КТП необходимо заполнить 3 столбца: «Наименования раздела», «Тема уроков», «Номер урока». И 3 поля: «Наименование», «Предмет», «Преподаватель».

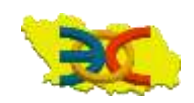

ВНИМАНИЕ! Данные не нужно набирать заново! Нужно скопировать их из скаченного КТП (как описано в пункте 4) и вставить в шаблон КТП (пункт 8)

9. После того как шаблон отредактирован его нужно загрузить в систему. Для этого необходимо открыть **Пуск - Поурочное планирование -**

Календарнотематическое планирование – Загрузка КТП. Выбрать Предмет и Файл с КТП, нажать «Загрузить».

| *Загрузка КТП         |                              | >      |
|-----------------------|------------------------------|--------|
| Файл для<br>загрузки: | C:\fakepath\ktp_template.xls |        |
| Предмет:              | Русский язык                 | ×      |
| Группы                |                              |        |
| 🚽 Добавить 鯼 У        | далить                       |        |
| Класс / Классы        | Наименование группы          |        |
|                       |                              |        |
| Шаблон загрузки КТ    | <u>0</u>                     |        |
|                       | Загрузить                    | Отмена |

10. После загрузки, нужно открыть КТП и добавить классы. Для этого необходимо нажать «Добавить» в поле «Преподаватели и Классы». В появившемся окне выбрать нужный класс или классы.

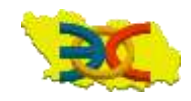